## Ruckus 9.6 or 9.7 (ZD managed)

Modified on: Tue, 27 Jan, 2015 at 11:17 AM

**IMPORTANT**: This guide is for the Ruckus ZoneDirector 9.6 or 9.7 release. If you are using release 9.8 or above please select **Ruckus AP** (**ZD 9.8 or above**) in your portal and use that guide instead.

**NB:** Support for ZoneDirector 9.6 and 9.7 is limited by restrictions in the Ruckus captive portal settings, and user experience may be varied. We strongly recommend using 9.8 or above.

Open a web browser and log in to your Ruckus ZoneDirector

Click on "Configure" on the top menu

|                      | ZoneDirector                                      |                                                                                               |  |
|----------------------|---------------------------------------------------|-----------------------------------------------------------------------------------------------|--|
|                      | Dashboard Monitor Co                              | nfigure Administer                                                                            |  |
| System<br>WLANs      | Authentication/Accor<br>Authentication/Accounting | Dunting Servers<br>Servers<br>I mechanisms that can be used whenever authentication is needed |  |
| Access Points        | Name                                              | Type Actions                                                                                  |  |
| Access Control       | Create New                                        | Delete 000 00                                                                                 |  |
| Maps                 | Search terms                                      | Include all terms Include any of these terms                                                  |  |
| Roles                | Test Authentication Setting                       | 5                                                                                             |  |
| Users                | You may test your authentication                  | n server settings by providing a user name and password here. Gro                             |  |
| Guest Access         | Test Against Local Database                       |                                                                                               |  |
| Hotspot Services     | User Name                                         |                                                                                               |  |
| Hotspot 2.0 Services | Password                                          | Show Password                                                                                 |  |
| Mesh                 |                                                   |                                                                                               |  |
| AAA Servers          |                                                   |                                                                                               |  |

Click on "AAA Servers" on the left menu and then "Create New". Configure with the below settings:

- Name: Guest WiFi
- **Type**: RADIUS
- Auth Method: PAP
- Backup Backup RADIUS support: Ticked
- First Server IP Address: \*insert radius\_server\_ip here\*
- **Port**: 1812
- Shared Secret: \*insert radius\_secret here\*

- **Confirm Secret**: as above
- Second Server IP Address: \*insert radius\_server2\_ip here\*
- **Port:** 1812
- Shared Secret: \*insert radius\_secret here\*
- **Confirm Secret:** as above
- Press **OK** to save

| Name                   | Guest WiFi                                                                                                    |  |  |
|------------------------|----------------------------------------------------------------------------------------------------|--|--|
| Туре                   | $\bigcirc$ Active Directory $\bigcirc$ LDAP $\circledast$ RADIUS $\bigcirc$ RADIUS Accounting $\bigcirc$ TACACS+ |  |  |
| Auth Method            | • РАР СНАР                                                                                                    |  |  |
| Backup RADIUS          | Enable Backup RADIUS support                                                                                     |  |  |
| First Server           |                                                                                                    |  |  |
| IP Address*            |                                                                                                    |  |  |
| Port*                  | 1812                                                                                                    |  |  |
| Shared Secret*         | ••••••                                                                                                    |  |  |
| Confirm Secret*        | ••••••                                                                                                    |  |  |
| Second Server          |                                                                                                    |  |  |
| IP Address*            | Элтат на мата стати стати стати стати стати стати стати стати стати стати стати стати стати стати стати с        |  |  |
| Port*                  | 1812                                                                                                    |  |  |
| Shared Secret*         | •••••                                                                                                    |  |  |
| Confirm Secret*        | ••••••                                                                                                    |  |  |
| Retry Policy           |                                                                                                    |  |  |
| Request Timeout*       | 3 seconds                                                                                                    |  |  |
| Max Number of Retries* | 2 times                                                                                                    |  |  |
| Reconnect Primary*     | 5 minutes                                                                                                    |  |  |
|                        | OK Cancel                                                                                                    |  |  |

Click "Create New" again and configure with the below settings:

- Name: Guest WiFi Acct
- **Type:** RADIUS Accounting
- Backup RADIUS Support: Ticked
- First Server IP Address: \*insert radius\_server\_ip here\*
- **Port:** 1813
- Shared Secret: \*insert radius\_secret here\*
- **Confirm Secret:** as above
- Second Server IP Address: \*insert radius\_server2\_ip here\*
- **Port:** 1813
- Shared Secret: \*insert radius\_secret here\*
- **Confirm Secret:** as above
- Press OK to save

| Name                   | Guest WiFi Acct                                                  |  |  |
|------------------------|------------------------------------------------------------------|--|--|
| Туре                   | ○ Active Directory ○ LDAP ○ RADIUS ● RADIUS Accounting ○ TACACS+ |  |  |
| Backup RADIUS          | Enable Backup RADIUS Accounting support                          |  |  |
| First Server           |                                                                  |  |  |
| IP Address*            |                                                                  |  |  |
| Port*                  | 1813                                                             |  |  |
| Shared Secret*         | •••••                                                            |  |  |
| Confirm Secret*        | •••••                                                            |  |  |
| Second Server          |                                                                  |  |  |
| IP Address*            | s                                                                |  |  |
| Port*                  | 1813                                                             |  |  |
| Shared Secret*         | •••••                                                            |  |  |
| Confirm Secret*        | •••••                                                            |  |  |
| Retry Policy           |                                                                  |  |  |
| Request Timeout*       | 3 seconds                                                        |  |  |
| Max Number of Retries* | 2 times                                                          |  |  |
| Reconnect Primary*     | 5 minutes                                                        |  |  |
|                        | OK Cancel                                                        |  |  |

Click on "Hotspot Services" on the left menu and then "Create New".

|                  | ZoneDirector                                                  |  |
|------------------|---------------------------------------------------------------|--|
| -                | Dashboard Monitor Configure Administer                        |  |
| System           | Hotspot Services                                              |  |
| WLANs            | Name Login Bage Start Bage WICDr Smart Client Support Actions |  |
| Access Points    | Create New                                                    |  |
| Access Control   | Search terms                                                  |  |
| Maps             | Search terms include all terms include any of these terms     |  |
| Roles            |                                                               |  |
| Users            |                                                               |  |
| Guest Access     |                                                               |  |
| Hotspot Services |                                                               |  |

## Hotspot Services

| Hotspot Services       |                    |                                                                                            |                                                                                                    |                      |           |               |
|------------------------|--------------------|--------------------------------------------------------------------------------------------|----------------------------------------------------------------------------------------------------|----------------------|-----------|---------------|
| Name L                 | ogin Page          |                                                                                            | Start Page                                                                                                | WISPr Smart Client S | support / | Action        |
| Social WiFi            | http:// •Pre-defin | ned URL* /access/                                                                          | http:// *Pre-defined URL* /access/?res=success                                                            | None                 | 1         | Edit C        |
| Editing Account Wi     | Fi                 |                                                                                            |                                                                                                    |                      |           |               |
| Name                   |                    | White Label Wi-Fi                                                                          | ]                                                                                                    |                      |           |               |
| Redirection            |                    |                                                                                            |                                                                                                    |                      |           |               |
| WISPr Smart Client Su  | upport             | None      Enabled                                                                          | Only WISPr Smart Client allowed                                                                           |                      |           |               |
| Login Page*            |                    | Redirect unauthenticated user to                                                           |                                                                                                    |                      |           |               |
|                        |                    | http:// *Pre-defined URL* /access/ for authentication.                                     |                                                                                                    |                      |           |               |
| Start Page             |                    | After user is authention<br>redirect to the UF<br>redirect to the form                     | cated,<br>RL that the user intends to visit.<br>Nowing URL: http:// *Pre-defined URL* /access/?res=su     | uc                   |           |               |
| User Session           |                    |                                                                                            |                                                                                                    |                      |           |               |
| Session Timeout        |                    | Terminate user se                                                                          | ession after 1440 minutes                                                                                 |                      |           |               |
| Grace Period           |                    | Users must re-aut                                                                          | thenticate after disconnecting for 30 minutes                                                             |                      |           |               |
| Authentication/Acco    | ounting Servers    |                                                                                            |                                                                                                    |                      |           |               |
| Authentication Serve   | er                 | White Label Wi-Fi                                                                          | <ul> <li>Intication bypass(no redirection).</li> </ul>                                                    |                      |           |               |
| Accounting Server      |                    | White Label Wi-Fi A                                                                        | Acct  Send Interim-Update every 5 minutes                                                                 |                      |           |               |
| Wireless Client Isolat | ion                |                                                                                            |                                                                                                    |                      |           |               |
|                        |                    | Isolate wireless cl     Isolate wireless cl     No WhiteList     Requires whitelist for ga | tient traffic from other clients on the same AP.<br>tient traffic from all hosts on the same VLAN/subnet. |                      |           |               |
|                        | on                 |                                                                                            |                                                                                                    |                      |           |               |
| E Walled Garden        |                    |                                                                                            |                                                                                                    |                      |           |               |
| E Restricted Subnet    | Access             |                                                                                            |                                                                                                    |                      |           |               |
| E Advanced Options     |                    |                                                                                            |                                                                                                    |                      |           |               |
|                        |                    |                                                                                            |                                                                                                    |                      | OK        | Canc          |
|                        |                    |                                                                                            |                                                                                                    |                      |           | I Contraction |

- Name: Guest Wi-Fi
- Login Page: \*insert access\_url here\*
- Redirect to the following URL: \*insert redirect\_url here\*
- Authentication Server: Guest Wi-Fi
- Accounting Server: Guest Wi-Fi Acct
- Wireless Client Isolation: Full
- Walled Garden: Add the following domain: \*insert access\_domain here\*

## Press "OK" to Save

Click on "WLANs" on the left menu and then "Create New".

|                | ZoneDirector                                                                                |
|----------------|---------------------------------------------------------------------------------------------|
|                | Dashboard Monitor Configure Administer                                                      |
| System         | WLANS                                                                                       |
| WLANs          | This table lists your current WLANs and provides basic details about them. Click Create New |
| Access Points  | Name ESSID Description Authentication Encryption Actions                                    |
| Access Control | Create New Delete @0-0 (0) 😔                                                                |

## Configure with the below settings:

- Name: Guest Wi-Fi
- ESSID: Whatever you want to broadcast as your wireless network name (SSID)
- **Type**: Hotspot Service (WISPr)
- Authentication Method: Open
- Encryption Method: Open
- Hotspot Service: Guest Wi-Fi
- **Priority**: High
- Inactivity Timeout: 60

Click on "OK"

| Create New                |                                                                                                    |  |  |
|---------------------------|----------------------------------------------------------------------------------------------------|--|--|
| General Options           |                                                                                                    |  |  |
| Name/ESSID*               | White Label Wi-Fi ESSID White Label Wi-Fi                                                                                                    |  |  |
| Description               |                                                                                                    |  |  |
| WLAN Usages               |                                                                                                    |  |  |
| Туре                      | <ul> <li>Standard Usage (For most regular wireless network usages.)</li> <li>Guest Access (Guest access policies and access control will be applied.)</li> <li>Hotspot Service (WISPr)</li> <li>Hotspot 2.0</li> <li>Autonomous</li> </ul> |  |  |
| Authentication Options    |                                                                                                    |  |  |
| Method                    | Open      802.1x EAP      MAC Address     802.1x EAP + MAC Address                                                                                                    |  |  |
| Fast BSS Transition       | Enable 802.11r FT Roaming                                                                                                    |  |  |
| Encryption Options        |                                                                                                    |  |  |
| Method                    | ◎ WPA ◎ WPA2 ◎ WPA-Mixed ◎ WEP-64 (40 bit) ◎ WEP-128 (104 bit) ® None                                                                                                    |  |  |
| Options                   |                                                                                                    |  |  |
| Hotspot Services          | White Label Wi-Fi 🔻                                                                                                    |  |  |
| Priority                  | High O Low                                                                                                    |  |  |
| Advanced Options          |                                                                                                    |  |  |
| Access Control            | L2/MAC No ACLs ▼<br>Device Policy None ▼ Precedence Policy Default ▼<br>■ Enable Role based Access Control Policy                                                                                                    |  |  |
| Call Admission Control    | Enforce CAC on this WLAN when CAC is enabled on the radio                                                                                                    |  |  |
| Rate Limiting             | Uplink Disabled  Downlink Disabled  V (Rec Station Traffic Pate)                                                                                                    |  |  |
| Multicast Filter          | Drop multicast packets from associated clients                                                                                                    |  |  |
| Access VLAN               |                                                                                                    |  |  |
| Hide SSID                 | Hide SSID in Beacon Broadcasting (Closed System)                                                                                                    |  |  |
| Tunnel Mode               | Tunnel WLAN traffic to ZoneDirector (Recommended for VolP clients and PDA devices.)                                                                                                    |  |  |
| Proxy ARP                 | Enable Proxy ARP                                                                                                    |  |  |
| Background Scanning       | Do not perform background scanning for this WLAN service. (Any radio that supports this WLAN will not perform background scanning)                                                                                                    |  |  |
| Load Balancing            | Do not perform client load balancing for this WLAN service.<br>(Applies to this WLAN only. Load balancing may be active on other WLANs)                                                                                                    |  |  |
| Band Balancing            | Do not perform Band Balancing on this WLAN service.<br>(Applies to this WLAN only. Band Balancing might be enabled on other WLANs)                                                                                                    |  |  |
| Max Clients               | Allow only up to 100 clients per AP radio to associate with this WLAN                                                                                                    |  |  |
| 802.11d                   | Support for 802.11d (only applies to radios configured to operate in 2.4 GHz band)                                                                                                    |  |  |
| DHCP option 82            | Enable DHCP Option 82                                                                                                    |  |  |
| Force DHCP                | Enable Force DHCP, disconnect client if client does not obtain valid IP in 10 seconds.                                                                                                    |  |  |
| Client Tx/Rx Statistics   | Ignore unauthorized client statistics                                                                                                    |  |  |
| Application Visibility    | Enable                                                                                                    |  |  |
| Client Fingerprinting     | C Enable Client Fingerprinting                                                                                                    |  |  |
| Service Schedule          |                                                                                                    |  |  |
| Inactivity Timeout        | Terminate idle user session after 60 minutes of inactivity                                                                                                    |  |  |
| Radio Resource Management | Enable 802.11k Neighbor-list Report                                                                                                    |  |  |
|                           | OK Cancel                                                                                                    |  |  |

To complete the set up you will need to SSH in to the Ruckus ZoneDirector and type the commands below, one line at a time.

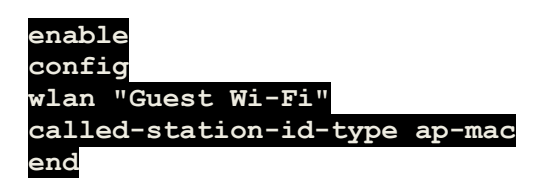

This will set the correct parameter we require for the MAC of the AP to be sent in the RADIUS request.